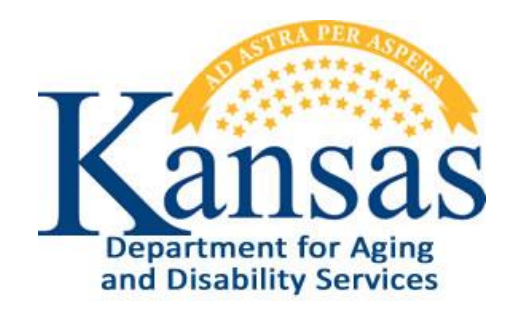

# Adverse Incident Reporting Instructions

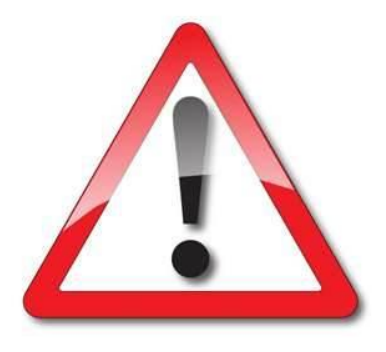

# **Provider Organizations**

December 31, 2012

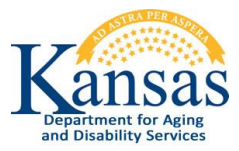

**Adverse Incident Reporting Quick Reference Sheet** 

#### System Requirements and Browser Settings:

- Firewall Settings may need adjusting to allow the web application to display.
- Internet Connection
- Internet Browser:
  - Microsoft Internet Explorer 6.0 or newer Recommended
  - Firefox current version
- Disable all Pop-Up blockers

#### **Contacts:**

#### Application How To Questions & Security Access:

KDOA Help Desk Phone: (785) 296-4987 or (800) 432-3535 E-Mail: HelpDesk@aging.ks.gov **Questions about the Policies and Guidelines:** 

Phone: (800) 432-3535

#### Accessing the Application:

- 1. Access the KDOA Provider Information Resource Web Site. <u>www.aging.ks.gov</u>
- 2. Click the **Web Applications** button under the "Applications Link" section on the right side of the page.

#### Logging-In:

Once the Login page is displayed.

- 1. Type the User Name.
- 2. Type the **Password**.
- 3. Click the **OK** button.
- 4. Click on the **AIR** button.

#### **Create an AIR Report:**

- 1. Data enter all required fields. Required fields are noted by the red star next the label.
- 2. Click the **Create** button.
- 3. If additional information is data entered, click on the Apply Changes button to save.
- 4. When data entry is complete, click the **Submit the Report to KDADS** button.
- 5. All fields will become disabled.

Provider Reports Submitted Navigation Tab: (On the right side of the application window)

The report displays a listing of all the customers with reports that are associated with the users Organization.

#### Logging-Out:

When you will not be using the application for a period of time, the program should be closed for security reasons.

1. In the upper right corner of the window click on the **Logout** link.

## **Table of Contents**

| General Instructions                                         | 1  |
|--------------------------------------------------------------|----|
| Accessing the Application                                    | 2  |
| Logging-In                                                   | 3  |
| Accessing the AIR Application                                | 4  |
| Creating / Saving and Submitting the Adverse Incident Report | 5  |
| Field Requirements                                           | 7  |
| Form Status                                                  | 12 |
| AIR Reports Submitted by a Provider                          | 13 |
| Upload File Attachment Utility                               | 14 |
| Viewing an Attachment                                        | 16 |
| Deleting an Attachment                                       | 17 |
| Logging-Out                                                  |    |
|                                                              |    |

## **General Instructions**

| Overview                                          | The Adverse Incident Reporting (AIR) Application is a KDADS web application.                                                                                                    |
|---------------------------------------------------|----------------------------------------------------------------------------------------------------|
| System<br>Requirements<br>and Browser<br>Settings | <ul> <li>Firewall Settings may need added.</li> <li>To check if you will be able to access the KDADS Web Application site, follow the steps on pages 3-4. If the sign in page does not display, our site will need to be added to your firewall. Please contact the KDADS Help Desk for the specific address/port to be added to the firewall.</li> <li>Internet Connection</li> <li>Internet Browser: <ul> <li>Microsoft Internet Explorer 6.0 or newer - Recommended</li> <li>Firefox – current version</li> </ul> </li> <li>Disable all Pop-Up blockers</li> </ul> |

#### **Contact Persons**

| Issue                                            | Contact Person                                                                                                    |
|--------------------------------------------------|----------------------------------------------------------------------------------------------------|
| Application How To Questions<br>Password Change  | KDADS Help Desk<br><b>Phone:</b><br>(785) 296-4987<br>or<br>(800) 432-3535<br><b>E-Mail:</b><br>HelpDesk@kdads.ks.gov |
| Questions about the AIR Policies and Guidelines. | Phone:<br>(800) 432-3535                                                                                              |

### Accessing the Application

- **Introduction** Use Microsoft Internet Explorer or FireFox browser to access the KDADS web application site. All KDADS Web Applications are secured and encrypted.
- **How To** Follow the steps in the table below to accessing the login page for the KDADS Web Application.

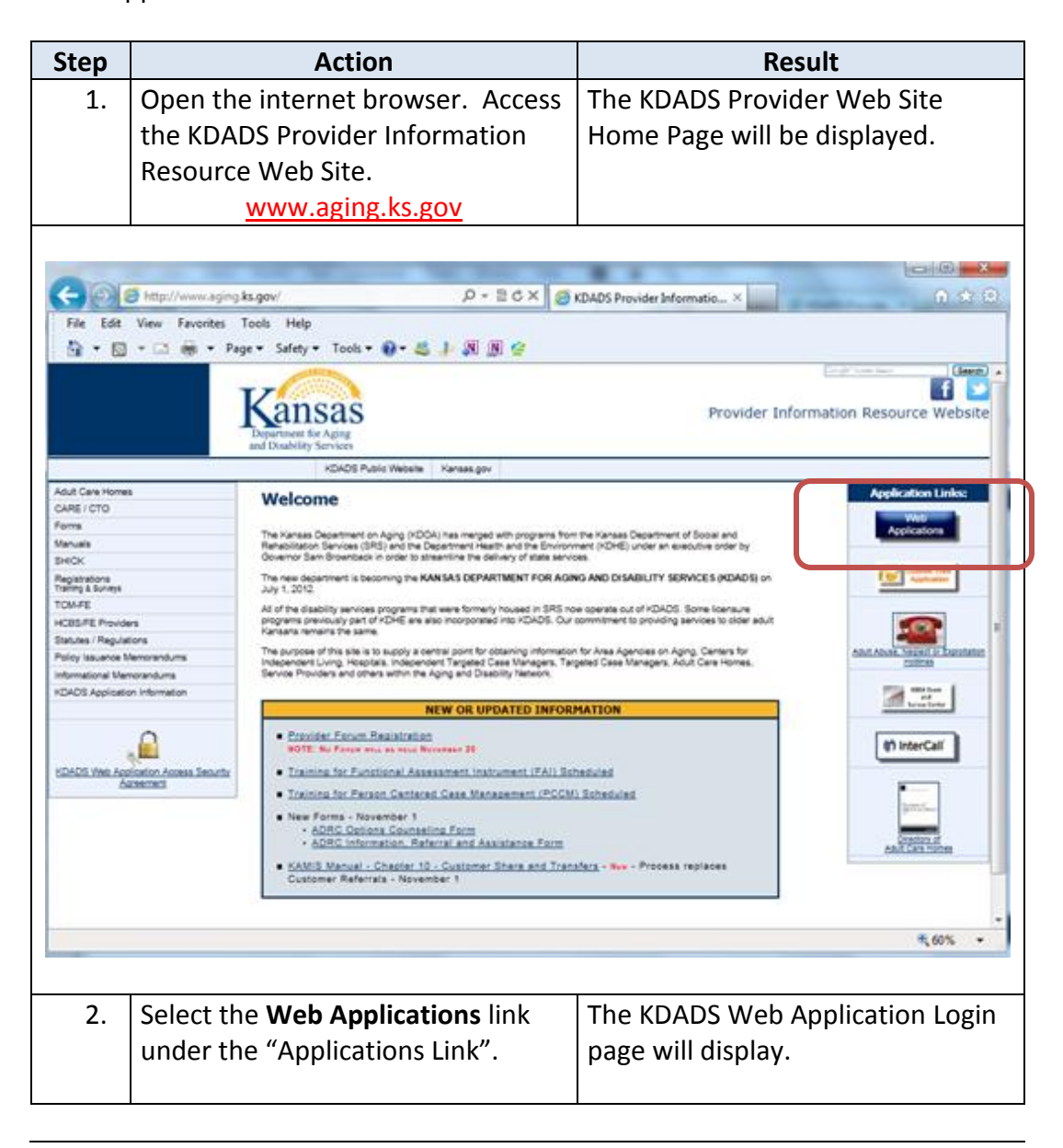

## Logging-In

**How To** Follow the steps in the table below to complete the Login process.

| Step | Action                                                                                                    | Result                                         |
|------|----------------------------------------------------------------------------------------------------|------------------------------------------------|
| 1.   | Once the Login page is displayed.                                                                                                    | Insertion point advances.                      |
|      | Type the <b>User Name</b> .                                                                                                    |                                                |
|      | Press <b>Tab</b> .                                                                                                    |                                                |
|      | Enter your Single Sign-On user name and password to sign in.  User Name Password                                                                                                    | OK Cancel                                      |
| 2    | Enter <b>Password</b> . If it is the first<br>time signing into the<br>application, use the initial<br>password that was issued in the<br>e-mail from the KDADS<br>Information Services Division. | The Web Application Home<br>page will display. |

## Accessing the AIR Application

**How To** Follow the steps in the table below to access the Adverse Incident Reporting (AIR) application.

| р  | Action                                                                                                    | Result                             |
|----|----------------------------------------------------------------------------------------------------|------------------------------------|
|    | To access the AIR Application, click                                                                                                    |                                    |
|    | on the <b>Adverse Incident</b>                                                                                                    | AAR                                |
|    | Reporting (AIR) button on the                                                                                                    |                                    |
|    | Web Applications Home Page.                                                                                                    |                                    |
|    | Opens to the <b>reporting</b> page of                                                                                                    |                                    |
|    | the AIR Application.                                                                                                    |                                    |
|    |                                                                                                    |                                    |
| -  | 7                                                                                                    | Legout                             |
| E  | ansas<br><sub>xpartment</sub> for Aging                                                                                                    |                                    |
| 20 | d Disability Services                                                                                                    | Provider Reports Submitted         |
| /1 | Adverse Incident Reporting                                                                                                    |                                    |
| 1  | Cancel Create Report                                                                                                    | Click to Expand To Upload A File a |
| E. | Provider Submitting Report Report Contact Phone / Inset6 5995                                                                                                    |                                    |
|    | Provider Name: PROVIDER Provider ID: 299999999 Steel Address: 101 STREFT Provider Phone: (316):555-5555                                                                                                    |                                    |
|    | WICHITA KS 67206 County SG                                                                                                    |                                    |
|    | Report Date: 1/2/01/2012      Provider Type: ~ Select ~ · ·                                                                                                    |                                    |
| 1  | ncident Information                                                                                                    |                                    |
|    | Incident Date:  County Where Incident Occurred: ~ Select ~  Staff Person Involved in Incident:                                                                                                    |                                    |
| 1  | FirstName:     LastName:                                                                                                    |                                    |
| 2  | First Name:     Last Name:                                                                                                    |                                    |
| 3  | Date of Birth:              • Gender:              • FEMALE         MALE           Medicaid ID:         Kamis ID:                • Female (International International Internation Internation Inte |                                    |
| 8  | KanCare Organization: 💿 Amerigroup 💿 Sunitower State Health Plan 💿 UnitedHealthcare 💿 Not Assigned                                                                                                    |                                    |
| 1  | Adverse Incident(s) Elopement High Profile Event Inappropriate Sexual Contact Misuse of Medications:                                                                                                    |                                    |
|    | Natural Disaster 🚺 Neglect 📑 Physical Abuse: 📑 Preventable Death: 📑<br>Psychological Abuse: 📑 Serious Injury: 📑 Suicide: 📑 Suicide Attempt                                                                                                    |                                    |
| 8  | High Profile Detail:                                                                                                    |                                    |
|    | 0 of 4000                                                                                                    |                                    |
| 1  | ncident Details                                                                                                    |                                    |
|    | Summary of Facts Relevant to Incident:                                                                                                    | 8                                  |
|    |                                                                                                    | - 10                               |
|    | 0 of 4000  Results of Incident (Transport to hospital, Outpatient Medical Treatment, Law Enforcement Involvement, Screen Request                                                                                                    | ed, Transferred, Other):           |
|    |                                                                                                    | î                                  |
|    | 0 ef 4000                                                                                                    |                                    |
| 1  | Assignment / Resolution (KDADS Only)                                                                                                    |                                    |
|    | Report Submitted Date:                                                                                                    |                                    |
|    | Assigned Dut. Assigned Dut. Notify KanCare Organization: []                                                                                                    |                                    |
|    | KanCare Org Notified: AnnCare Org Notified Date:<br>Resolved: Resolve Date:                                                                                                    |                                    |
|    | dd User: Add Date:                                                                                                    |                                    |
| 1  | Iod User: Mod Date:                                                                                                    |                                    |

# Creating / Saving and Submitting the Adverse Incident Report

**Introduction** The AIR Report is not created until it is saved. In order for the reporting process to be completed, the form will need to be submitted to KDADS.

**How To** Follow the steps in the table below to create/save a Report.

| Step                     | Action                              | Result                                      |
|--------------------------|-------------------------------------|---------------------------------------------|
| 1.                       | Complete the required reporting     |                                             |
|                          | form fields.                        |                                             |
| 2.                       | Above the "Provider Submitting      | The report will be created.                 |
|                          | Report" heading, click on the       |                                             |
|                          | Create button.                      |                                             |
| Departmen<br>and Disabil | 1SAS<br>t for Aging<br>ity Services | Logout<br>Provider Adverse Incident Listing |

| Adverse                                                                             | e Incident Rep                                                                                                    | porting                                                                                                    |                              |  |
|-------------------------------------------------------------------------------------|----------------------------------------------------------------------------------------------------|----------------------------------------------------------------------------------------------------|------------------------------|--|
|                                                                                     |                                                                                                    |                                                                                                    |                              |  |
|                                                                                     | Cancel Create Rep                                                                                                    | port                                                                                                    |                              |  |
| Note: * Desig                                                                       | nates that the item is req                                                                                                | wired.                                                                                                    |                              |  |
|                                                                                     |                                                                                                    |                                                                                                    |                              |  |
|                                                                                     |                                                                                                    |                                                                                                    |                              |  |
| Provider S                                                                          | ubmitting Repor                                                                                                    | t                                                                                                    |                              |  |
| Provider S<br>Report Complete                                                       | ubmitting Repor<br>ed By: TEST USER Cor                                                                                   | t<br>ntact Phone: 785-296-4987                                                                                   |                              |  |
| Provider S<br>Report Complete<br>Provider Name:                                     | ubmitting Repor<br>ed By: TEST USER Cor<br>ABLE U HOME HEALTH S                                                           | t<br>ntact Phone: 785-296-4987<br>ERVICES Provider ID: 200546670                                                 | KDADS Provider Org Nbr: 5693 |  |
| Provider So<br>Report Complete<br>Provider Name:<br>Street Address:                 | Ubmitting Repor<br>ed By: TEST USER Cor<br>ABLE U HOME HEALTH S<br>4236 INDIANA TERRACE<br>DTTAWA, KS 66067               | t<br>ntact Phone: 785-296-4987<br>ERVICES Provider ID: 200546670<br>Provider Phone: (785) 242-2080<br>County: FR | KDADS Provider Org Nbr: 5693 |  |
| Provider Su<br>Report Complete<br>Provider Name:<br>Street Address:<br>Report Date: | Ubmitting Repor<br>ed By: TEST USER Cor<br>ABLE U HOME HEALTH S<br>4236 INDIANA TERRACE<br>DTTAWA, KS 66067<br>01/01/2013 | t<br>ntact Phone: 785-296-4987<br>ERVICES Provider ID: 200546670<br>Provider Phone: (785) 242-2080<br>County: FR | KDADS Provider Org Nbr: 5693 |  |

## Creating / Saving and Submitting the Adverse Incident Report (Continued)

#### How To Continued

| Step              | Action                                      | Result                             |
|-------------------|---------------------------------------------|------------------------------------|
| 3.                | Two additional regions will                 |                                    |
|                   | display.                                    |                                    |
|                   | • "Submit to KDADS" Button                  |                                    |
|                   | <ul> <li>"Click to Expand To</li> </ul>     |                                    |
|                   | Upload A File" Region                       |                                    |
|                   |                                             |                                    |
| \Lambda Adverse I | ncident Reporting                           |                                    |
|                   |                                             |                                    |
| Cance             | 1 Apply Changes                             | Click to Expand To Upload A File = |
| Note: * Designate | Report to KDADS state the item is required. |                                    |
| Provider Sub      | nitting Report                              |                                    |
|                   |                                             |                                    |
| 4.                | Click on the Submit to KDADS                | The Report will be saved and all   |
|                   | button.                                     | fields will be displayed as read   |
|                   |                                             | only. An e-mail will be forwarded  |
|                   |                                             | to the appropriate KDADS staff for |
|                   |                                             | action.                            |

## **Field Requirements**

FieldThe table below lists all the report fields and if they are required.Requirements

| Field                                                                                                    | Action / Purpose                                                             |  |
|----------------------------------------------------------------------------------------------------|------------------------------------------------------------------------------|--|
| Cancel                                                                                                    | Will return to the Report Listing.                                           |  |
| Create / Apply Changes                                                                                                    | Creates the report then saves subsequent data entry.                         |  |
| Submit Report to KDADS                                                                                                    | Button will display after the report is created. When data entry             |  |
|                                                                                                    | is complete, clicking on this button will submit the report to               |  |
|                                                                                                    | KDADS.                                                                       |  |
| Adverse Incident Reporting          Cancel       Create Report         Note:       * Designates that the item is required.         Provider Submitting Report       Provider Submitting Report                                                                                                    |                                                                              |  |
| P                                                                                                    | Provider Submitting Report Region                                            |  |
| Auto-filled fields                                                                                                    | User information and the Provider the user is associated.                    |  |
| Report Date                                                                                                    | Required. Date the Report is being entered.<br>Defaults to the current date. |  |
| Provider Type                                                                                                    | Required. Select the Provider type of the Organization.                      |  |
| Provider Submitting Report         Report Completed By: TEST USER       Contact Phone: 785-296-4987         Provider Name: ABLE U HOME HEALTH SERVICES       Provider ID: 200546670       KDADS Provider Org Nbr: 5693         Street Address: 4236 INDIANA TERRACE       Provider Phone: (785) 242-2080       OTTAWA, KS 66067 |                                                                              |  |
| <ul> <li>* Report Date: 12/31/2012</li> <li>* Provider Type: CENTER FOR INDEPENDENT LIVING </li> </ul>                                                                                                    |                                                                              |  |

Field Requirements Continued

| Incident Information Region                                                                                          |                                                              |  |  |
|----------------------------------------------------------------------------------------------------|--------------------------------------------------------------|--|--|
| Incident Date                                                                                                    | Required. Date of the incident.                              |  |  |
| County where incident                                                                                                | Required. County where the incident occurred. This will      |  |  |
| occurred                                                                                                    | facilitate the KDADS assignment.                             |  |  |
| Staff person involved in                                                                                             | Required. The actual person involved with the incident. This |  |  |
| incident:                                                                                                    | may not be the same as the user entering the report.         |  |  |
| First/Last Name                                                                                                    |                                                              |  |  |
|                                                                                                    |                                                              |  |  |
| Incident Information                                                                                                 | Incident Information                                         |  |  |
| * Incident Date: 12/31/2012 * County Where Incident Occurred: OS - OSAGE                                             |                                                              |  |  |
| Staff Person Involved in In                                                                                          | cident:                                                      |  |  |
| * First Name: GRAY                                                                                                   | * Last Name: SLATE                                           |  |  |
|                                                                                                    |                                                              |  |  |
|                                                                                                    |                                                              |  |  |
| Custome                                                                                                    | r Involved in Incident Information Region                    |  |  |
| First/Last Name of Customer                                                                                          | Required.                                                    |  |  |
| Date of Birth                                                                                                    | Required.                                                    |  |  |
| Gender                                                                                                    | Required.                                                    |  |  |
| Medicaid ID                                                                                                    |                                                              |  |  |
| KAMIS ID                                                                                                    |                                                              |  |  |
| SAPT Block Grant ID                                                                                                  |                                                              |  |  |
| KanCare Organization                                                                                                 | Required only if there is a Medicaid ID entered.             |  |  |
|                                                                                                    |                                                              |  |  |
| Customer Involved in Incident Information                                                                            |                                                              |  |  |
| * First Name: FRED                                                                                                   | * Last Name: FLINTSTON                                       |  |  |
| * Date of Birth: 12/12/1980                                                                                          | * Gender: O FEMALE O MALE                                    |  |  |
| Medicaid ID: 00112233445                                                                                             | Kamis ID: 123456 SAPT Block Grant ID: 12345678910abcd        |  |  |
| * KanCare Organization: 🔘 Amerigroup 🔘 Sunflower State Health Plan 🔘 UnitedHealthcare 🔘 Value Options 💿 Not Assigned |                                                              |  |  |
|                                                                                                    |                                                              |  |  |

Field Requirements Continued

|                              | Adverse Incident(s) Region                                               |
|------------------------------|--------------------------------------------------------------------------|
| Elopement                    | At least one option is required to be selected.                          |
| High Profile Event           | At least one option is required to be selected.                          |
| High Profile Detail          | Required if "High Profile Event" is checked.                             |
| Inappropriate Sexual Contact | At least one option is required to be selected.                          |
| Misuse of Medications        | At least one option is required to be selected.                          |
| Natural Disaster             | At least one option is required to be selected.                          |
| Neglect                      | At least one option is required to be selected.                          |
| Physical Abuse               | At least one option is required to be selected.                          |
| Preventable Death            | At least one option is required to be selected.                          |
| Psychological Abuse          | At least one option is required to be selected.                          |
| Serious Injury               | At least one option is required to be selected.                          |
| Suicide Attempt              | At least one option is required to be selected.                          |
| Suicide                      | At least one option is required to be selected.                          |
|                              |                                                                          |
| Adverse Incident(s)          |                                                                          |
| Elopement: 🛛 🔽 High Pr       | rofile Event: 🔲 Inappropriate Sexual Contact: 🔲 Misuse of Medications: 🕅 |
| Natural Disaster             | t: Physical Abuse: Preventable Death:                                    |
| Psychological Abuse: Serious | s Injury: Suicide: Suicide Attempt:                                      |
| Lich Profile Dotoil:         |                                                                          |
| High Profile Detail:         | - ABC                                                                    |
| 0 of 4000                    |                                                                          |
|                              |                                                                          |

Field Requirements Continued

|                                                                                                    | Incident Details Region                                                                          |  |
|----------------------------------------------------------------------------------------------------|--------------------------------------------------------------------------------------------------|--|
| Summary of Facts Relevant to<br>Incident                                                                                                    | Required.                                                                                        |  |
| Results of IncidentRequired.(Transport to hospital,Outpatient Medical Treatment,Law Enforcement Involvement,Screen Requested, Transferred,Other)Other |                                                                                                  |  |
| Incident Detaile                                                                                                    |                                                                                                  |  |
|                                                                                                    |                                                                                                  |  |
| * Summary of Facts Relevant to Incident:                                                                                                    |                                                                                                  |  |
| This is where you put the summary of the Adve                                                                                                    | erse Incident. There are 4000 characters available and spell check available also.               |  |
| 126 of 4000                                                                                                    |                                                                                                  |  |
| * Results of Incident (Transport to hospital, O                                                                                                    | utpatient Medical Treatment, Law Enforcement Involvement, Screen Requested, Transferred, Other): |  |
| This is where you put the results of the Adverse Incident. There are 4000 characters available and spell check available also.                        |                                                                                                  |  |
| 126 of 4000                                                                                                    |                                                                                                  |  |
|                                                                                                    |                                                                                                  |  |

Field Requirements Continued

| Assignment / Resolution (KDADS Only) Region |                                                            |  |  |  |  |  |
|---------------------------------------------|------------------------------------------------------------|--|--|--|--|--|
| Report Status                               | Required. The status will automatically change when the    |  |  |  |  |  |
|                                             | Provider clicks on the "Submit Report to KDADS" button.    |  |  |  |  |  |
| Report Submitted Date                       | Automatically fills when the status changes to "Reported". |  |  |  |  |  |
| Assigned To                                 | Required when the status is changed to "Accepted".         |  |  |  |  |  |
| Assigned Date                               | Required when there is an entry in the Assigned To field.  |  |  |  |  |  |
| KanCare Organization for Re-                |                                                            |  |  |  |  |  |
| notification                                |                                                            |  |  |  |  |  |
| KanCare Org Notified Date                   | Required when there is an entry in the Notify KanCare      |  |  |  |  |  |
|                                             | Organization field.                                        |  |  |  |  |  |
| Resolved                                    | Required when the status is changed to "Completed".        |  |  |  |  |  |
| Resolve Date                                | Required when there is an entry in the Resolved field.     |  |  |  |  |  |
| Resolution Comment                          |                                                            |  |  |  |  |  |
| Correspondence History                      |                                                            |  |  |  |  |  |

| Assignment / F         | Resolutio      | n (KDADS Only)                         |                     |                                   |
|------------------------|----------------|----------------------------------------|---------------------|-----------------------------------|
| Report Status:         |                |                                        |                     |                                   |
|                        | JRK IN PROG    | RESS CREPORTED CACCEPTED               | COMPLETED           |                                   |
| Report Submitted Date  | e: 12/07/2012  |                                        |                     |                                   |
| Assigned To:           | ~ Select ~     | <b>•</b>                               |                     |                                   |
| Assigned Date:         |                |                                        |                     |                                   |
| KanCare Organization   | for Re-Notific | ation: ~ Select ~ 🔹                    | Re-Send KanCa       | re Organization E-Mail            |
| KanCare Org Initial No | tified Date:   | 12/07/2012                             |                     |                                   |
| Resolved: 📃 Resolve    | e Date:        |                                        |                     |                                   |
| Resolution Comment:    |                |                                        | *                   |                                   |
|                        |                |                                        |                     |                                   |
|                        |                |                                        |                     |                                   |
|                        |                |                                        | - <u>ABC</u>        | 1                                 |
|                        | 0 of 2000      |                                        |                     |                                   |
| orraanandanaa Uiata    |                |                                        |                     |                                   |
| Correspondence misto   | 1 y            |                                        |                     | E Mail Cont To                    |
| Type                   | Date           | Subject                                | From                | KanCare Organization              |
| EMAIL                  | 12/07/2012     | AIR Submitted ABLE U HOME HEALTH SERVI | CES-BU TRAININGUSER | AMERIGROUP - MCO                  |
| EMAIL                  | 12/07/2012     | AIR Submitted ABLE U HOME HEALTH SERVI | CES-BU TRAININGUSER | SUNFLOWER STATE HEALTH PLAN - MCO |
|                        |                |                                        |                     |                                   |

## Form Status

**Report Status** The table below lists all the report statuses available and the purpose.

| Status           | Purpose                                                               |
|------------------|-----------------------------------------------------------------------|
| Work In Progress | Initial status prior to the report being created or while it is being |
|                  |                                                                       |
| Reported         | The provider has completed data entry of the report and has           |
|                  | submitted the report to KDADS for action.                             |
| Accepted         | Indicates that KDADS has seen the report.                             |
| Completed        | Indicates that the KDADS portion of the report has been completed.    |

#### **AIR Reports Submitted by a Provider**

IntroductionClick on the Provider Reports Submitted Tab at the upper right of the page.<br/>The report displays the customers with Adverse Incident Reports that have<br/>an association with the users Organization.

The report is interactive with a search field. Enter the criteria and click on the "Go" Button. Additional sorting and filtering options as well as a download utility can be found under the "Gear" icon.

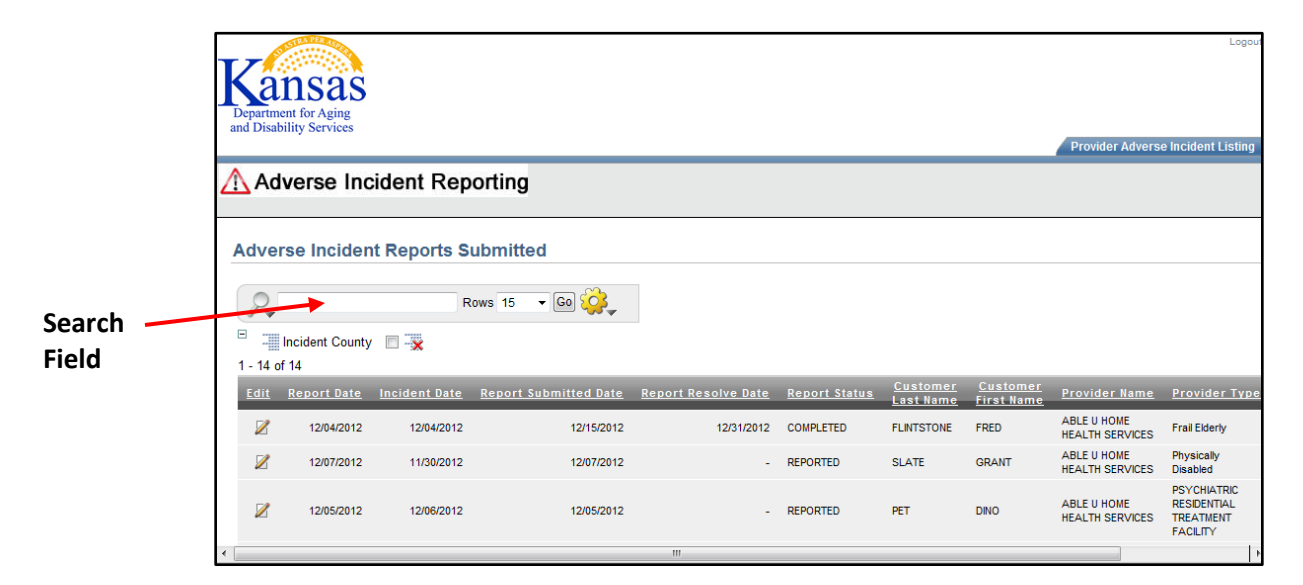

The report is also interactive by utilizing the column headings to sort or filter by the content.

| Departu<br>and Diss | Department for Aging<br>and Disability Services |               |                               |                            |                            |                              |                  | Prov                 | Lo<br>ider Reports Submitt | gout |
|---------------------|-------------------------------------------------|---------------|-------------------------------|----------------------------|----------------------------|------------------------------|------------------|----------------------|----------------------------|------|
| A                   | dverse Ind                                      | ident Rep     | orting                        |                            |                            |                              |                  |                      |                            |      |
| Prov<br>Cri         | ider Report                                     | s Submitteo   | l<br>tows 15 🔻                | 60 🙀                       |                            |                              |                  |                      |                            |      |
| Edit                | <u>Report Date</u>                              | Incident Date | <u>Customers</u><br>Last Name | <u>Custom</u><br>First Nar | r<br>e <u>Report Statu</u> | I <u>s</u> <u>Report Ass</u> | iqne <u>1 To</u> | <u>Assigned Date</u> | <u>Resolved Date</u>       |      |
| Z                   | 11/30/2012                                      | 11/30/2012    | PERSON                        | CUSTOME                    | 🔺 💌 👿                      |                              | N                | 12/02/2012           | -                          |      |
| Z                   | 12/01/2012                                      | 12/01/2012    | FLINTSTONE                    | FRED                       |                            |                              |                  | -                    | -                          |      |
| R                   | 12/01/2012                                      | 11/30/2012    | FLINTSTONE                    | WILMA                      | ACCEPTED                   |                              | N                | 12/01/2012           | 12/02/2012                 |      |
| Z                   | 12/01/2012                                      | 11/15/2012    | DOGG                          | DEPUTY                     | REPORTED                   |                              |                  | -                    | -                          |      |
| Z                   | 12/02/2012                                      | 12/02/2012    | JETSON                        | JUDY                       | REPORTED                   |                              | )                | -                    | -                          |      |
| Z                   | 12/02/2012                                      | 12/02/2012    | BOOP                          | BETTY                      | REPORTED                   | -                            |                  | -                    | -                          |      |
|                     |                                                 |               |                               |                            |                            |                              |                  |                      | 1 - 6                      |      |

## **Upload File Attachment Utility**

**Introduction** At times, it is necessary for additional information to be attached to the report. All attached files are associated with the AIR worksheet.

| Step                                                                                                    | Actio                                                                                | วท                                                                                            | Results                                                                                                    |
|----------------------------------------------------------------------------------------------------|--------------------------------------------------------------------------------------|-----------------------------------------------------------------------------------------------|----------------------------------------------------------------------------------------------------|
| 1.                                                                                                    | Click on the "+" at t                                                                | the end of the                                                                                | Click to Expand To Upload A File -                                                                                                    |
|                                                                                                    | region. The region                                                                   | will expand.                                                                                  |                                                                                                    |
| Click                                                                                                    | to Expand To Uplo                                                                    | oad A File =                                                                                  |                                                                                                    |
| То                                                                                                    | Attach / Upload File:                                                                |                                                                                               |                                                                                                    |
| Steps to Upload a File:<br>Browse to the file location by clicking on the<br>"Browse" button<br>Type a unique name in the "File Name" field for<br>identification.<br>Click the "Upload or Delete File" button.<br>Do not upload ".docx" or ".xlsx" files.<br>(Save "docx"/"xlxs" files as PDFs then upload the PDF |                                                                                      |                                                                                               | To Delete a File:<br>Only the person who uploaded the file can<br>delete the file.<br>Click on the checkbox next to the file to be<br>deleted.<br>Click on the "Upload or Delete File" button.      |
|                                                                                                    |                                                                                      |                                                                                               | Browse                                                                                                    |
| File                                                                                                    | size limited to 1mb!                                                                 |                                                                                               |                                                                                                    |
| File                                                                                                    | Name:                                                                                |                                                                                               | Upload or Delete File                                                                                                    |
| Atta<br>App<br>na                                                                                                    | ached / Uploaded Files<br>lication: AIR Id: 6<br>me delete size source add           | led by                                                                                        |                                                                                                    |
| Atta<br>App<br>na                                                                                                    | ached / Uploaded Files<br>lication: AIR ld: 6<br>me delete size source add           | led by                                                                                        |                                                                                                    |
| Atta<br>App<br>na<br>2.                                                                                                    | In the Attachments                                                                   | led by<br>region, click on                                                                    | The "Choose File to Upload" dial                                                                                                    |
| Atta<br>App<br>na<br>2.                                                                                                    | In the Attachments<br>the <b>Browse</b> button<br>Browse to the save                 | region, click on<br>d document to                                                             | The "Choose File to Upload" dial<br>box displays.<br>For best results attach only the                                                                                                    |
| Atta<br>App<br>na<br>2.<br>3.                                                                                                    | In the Attachments<br>the <b>Browse</b> button<br>Browse to the save<br>be attached. | region, click on<br>d document to                                                             | The "Choose File to Upload" dial<br>box displays.<br>For best results attach only the<br>following type of documents:                                                                               |
| Atta<br>App<br>na<br>2.<br>3.                                                                                                    | In the Attachments<br>the <b>Browse</b> button<br>Browse to the save<br>be attached. | region, click on<br>d document to                                                             | The "Choose File to Upload" dial<br>box displays.<br>For best results attach only the<br>following type of documents:                                                                               |
| Atta<br>App<br>na<br>2.<br>3.                                                                                                    | In the Attachments<br>the Browse button<br>Browse to the save<br>be attached.        | region, click on<br>d document to                                                             | The "Choose File to Upload" dial<br>box displays.<br>For best results attach only the<br>following type of documents:<br>Action                                                                     |
| Atta<br>App<br>na<br>2.<br>3.                                                                                                    | In the Attachments<br>the Browse button<br>Browse to the save<br>be attached.        | region, click on<br>d document to                                                             | The "Choose File to Upload" dial<br>box displays.<br>For best results attach only the<br>following type of documents:<br>Action                                                                     |
| Atta<br>App<br>na<br>2.<br>3.                                                                                                    | In the Attachments<br>the Browse button<br>Browse to the saved<br>be attached.       | region, click on<br>d document to                                                             | The "Choose File to Upload" dial<br>box displays.<br>For best results attach only the<br>following type of documents:<br>Action<br>nts to Acrobat Reader format                                     |
| Atta<br>App<br>na<br>2.<br>3.                                                                                                    | In the Attachments<br>the <b>Browse</b> button<br>Browse to the save<br>be attached. | s region, click on<br>d document to<br>Convert docume<br>(pdf) before atta                    | The "Choose File to Upload" dial<br>box displays.<br>For best results attach only the<br>following type of documents:<br>Action<br>Ints to Acrobat Reader format<br>ching                           |
| Atta<br>App<br>na<br>2.<br>3.                                                                                                    | In the Attachments<br>the Browse button<br>Browse to the saved<br>be attached.       | region, click on<br>d document to<br>Convert docume<br>(pdf) before atta<br>Attach with no at | The "Choose File to Upload" dial<br>box displays.<br>For best results attach only the<br>following type of documents:<br>Action<br>Ints to Acrobat Reader format<br>ching<br>dditional steps needed |

**How to Attach a File** Follow the steps below to attach a file to a specific report.

#### How to Attach a File continued

| Step   |                                                                                                    | Action                   |            |                                  | Resu            | ılts          |  |
|--------|----------------------------------------------------------------------------------------------------|--------------------------|------------|----------------------------------|-----------------|---------------|--|
| 4.     | On the Choo                                                                                                    | se File to Upload        |            | File is                          | selected and    | entered into  |  |
|        | dialog box, c                                                                                                    | lick on <b>Open</b> but  | ton        | the Up                           | oload File fiel | d.            |  |
| 5.     | Enter a Nam                                                                                                    | <b>e</b> in the File Nam | ie         |                                  |                 |               |  |
|        | field.                                                                                                    |                          |            |                                  |                 |               |  |
| 6.     | Click on <b>Uplo</b>                                                                                                    | ad or Delete File        | e          | Comp                             | letes the uplo  | oad. Table of |  |
|        | button                                                                                                    |                          |            | the attached files is displayed. |                 |               |  |
|        |                                                                                                    |                          |            |                                  |                 |               |  |
| Click  | to Expand T                                                                                                    | o Upload A File          | 9 =        |                                  |                 |               |  |
|        |                                                                                                    |                          |            |                                  |                 |               |  |
| TO A   | ttach / Upload F                                                                                                    | file:                    |            |                                  |                 |               |  |
| File N | Steps to Upload a File:         Browse to the file location by clicking on the         "Browse" button         Type a unique name in the "File Name" field for easy identification.         Click the "Upload or Delete File" button.         Do not upload ".docx" or ".xlsx" files.         (Save "docx"/"xlxs" files as PDFs then upload the PDF file.)         File size limited to 1mb!         File Name:         Upload or Delete File         Upload or Delete File         Upload or Delete File         Upload or Delete File         Upload or Delete File |                          |            |                                  |                 |               |  |
| And    | instian: AIR Id: 6                                                                                                    |                          |            |                                  |                 | -             |  |
|        | name delete                                                                                                    | size source              | add        | ed                               | by              |               |  |
| Co     | ntact Listing                                                                                                    | 462,387 Contact List.pdf | 12/02/2012 | 02:58:49                         | USERNAME        |               |  |
|        | Note: If the file is too large, a warning notice will be displayed that the file was too large and was deleted.  File too large. Deleted. Files must be less than 1mb is size! 12/14/09 11:49:14 AM                                                                                                    |                          |            |                                  |                 |               |  |

## Viewing an Attachment

**How to View the File** Follow the steps below to view an attached file on a specific report.

| Step | Action                                                | Results                               |
|------|-------------------------------------------------------|---------------------------------------|
| 1.   | Click on the <b>file name</b>                         | "Contact Listing" in the above        |
|      |                                                       | example                               |
| 2.   | The document will open in a                           |                                       |
|      | separate window.                                      |                                       |
|      |                                                       |                                       |
|      | https://webapps.aging.ks.gov/pls/apex_dvl/wwv_f       | low_file_mgr.get_file?p_s             |
|      | File Edit Go To Favorites Help                        |                                       |
|      | Favorites @https://webapps.aging.ks.gov/pls/apex_dvl/ | • 🔝 · 🖾 🖶 • Page ▼ Safety ▼ Tools ▼ 🎽 |
|      | 🔶 🐳 🚺 / 1 🛛 Ik 🖑 🤻 💌 🖲 60.5% - 🆓 Gollaborate          | 🔹 🖉 Sign 👻 📑 🔛 Find                   |
|      | •                                                     | <u>^</u>                              |
|      | Contact numbers for Mr. Jetson:                       |                                       |
|      | Elroy                                                 |                                       |
|      | 101 Skypad Apartments, #3001<br>Orbit City            |                                       |
|      | 555-555-5555                                          |                                       |
|      | ybut                                                  |                                       |
|      | 5000 Little Moon<br>Saturn                            |                                       |
|      | 999-888-7777                                          |                                       |
|      | Astro                                                 |                                       |
|      | 800 MilkBone                                          |                                       |
|      | 444-4444                                              |                                       |
|      |                                                       |                                       |
|      |                                                       |                                       |
|      |                                                       |                                       |
|      |                                                       |                                       |
|      |                                                       |                                       |
|      | Ø                                                     |                                       |
|      | Done                                                  | 🔮 Unknown Zone 🦓 🔹 🔢                  |
|      |                                                       |                                       |

## **Deleting an Attachment**

**Introduction** The delete option is only available to the user who originally attached the file.

#### **How to Delete a File** Follow the steps below to delete an attached file on a specific report.

| Step   |                                                   | Action                   |          |              | Resu               | ilts                                             |
|--------|---------------------------------------------------|--------------------------|----------|--------------|--------------------|--------------------------------------------------|
| 1.     | In the Attach                                     | ments region, cl         | ick on   |              |                    |                                                  |
|        | the <b>check bo</b>                               | <b>x</b> under the dele  | ete      |              |                    |                                                  |
|        | column.                                           |                          |          |              |                    |                                                  |
|        |                                                   |                          |          |              |                    |                                                  |
| Click  | to Expand T                                       | o Upload A File          | 9 =      |              |                    |                                                  |
| To A   | ttach / Upload F                                  | ile:                     |          |              |                    |                                                  |
| Ste    | ps to Upload a File:                              |                          |          |              |                    |                                                  |
| Bro    | wse to the file location                          | on by clicking on the    |          | To Delete a  | File:              |                                                  |
| "Bro   | wse" button                                       | the "File Name" field fo | reasy    | Only the pe  | rson who upload    | ed the file can                                  |
| ider   | tification.                                       | une i me ivanne merciro  | casy     | Click on the | e checkbox next to | the file to be                                   |
| Clic   | k the "Upload or De                               | lete File" button.       | 1        | deleted.     |                    | to Files by Here                                 |
| D0     | not upload ".docx" of                             | EXISX TILES.             | E file ) | Click on the | e "Upload or Dele  | te File" button.                                 |
| File s | ize limited to 1mb!                               |                          |          |              | Brows              | E File(s)<br>Uploaded<br>12/02/12<br>02:58:49 PM |
| File N | ame:                                              |                          |          | Upload o     | or Delete File     |                                                  |
| 121012 | a <u>anaranan</u> a                               |                          |          |              |                    |                                                  |
| Atta   | ched / Uploaded                                   | d Files                  |          |              |                    |                                                  |
| Appl   | cation: AIR Id: 6                                 |                          |          |              |                    |                                                  |
|        | name delete                                       | size source              | add      | ed           | by                 |                                                  |
| Col    | Contact Listing 462,387 Contact List.pdf 12/02/20 |                          |          | 02:58:49     | USERNAME           |                                                  |
|        |                                                   |                          |          |              |                    |                                                  |
|        |                                                   |                          |          |              |                    |                                                  |
|        |                                                   |                          |          |              |                    |                                                  |
| 2.     | Click the <b>Upl</b>                              | oad or Delete Fi         | le       | File is      | deleted from       | n the system.                                    |
|        | button.                                           |                          |          |              |                    |                                                  |

## Logging-Out

**Introduction** When the user will not be using the application for a period of time, log off the program for security reasons.

**How To** Follow the steps in the table below to exit the application.

| Step            | Action                           |                                | Result                          |
|-----------------|----------------------------------|--------------------------------|---------------------------------|
| 1.              | In the upper right corner of the |                                |                                 |
|                 | window, there are three          |                                |                                 |
|                 | navigational options.            |                                |                                 |
| _               |                                  |                                |                                 |
|                 | Link                             |                                | Action                          |
| Logout          | Logout The                       |                                | browser will return to the Log- |
|                 | in                               |                                | age                             |
| KDADS Home Page |                                  | Returns back to the KDADS Home |                                 |
|                 | , j                              |                                | e for further access options.   |
|                 |                                  |                                |                                 |